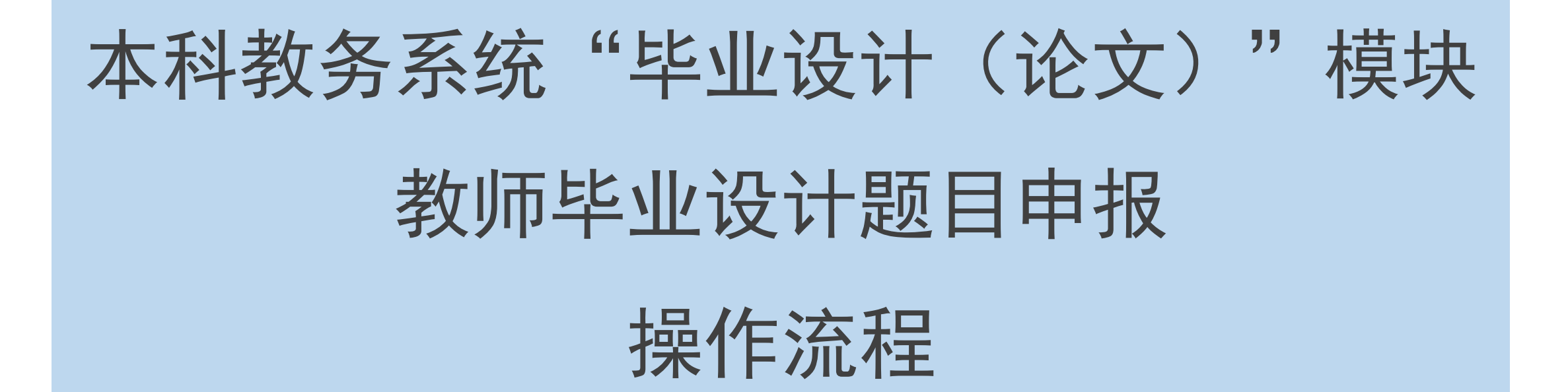

### 第一步:进入毕业设计(论文)模块

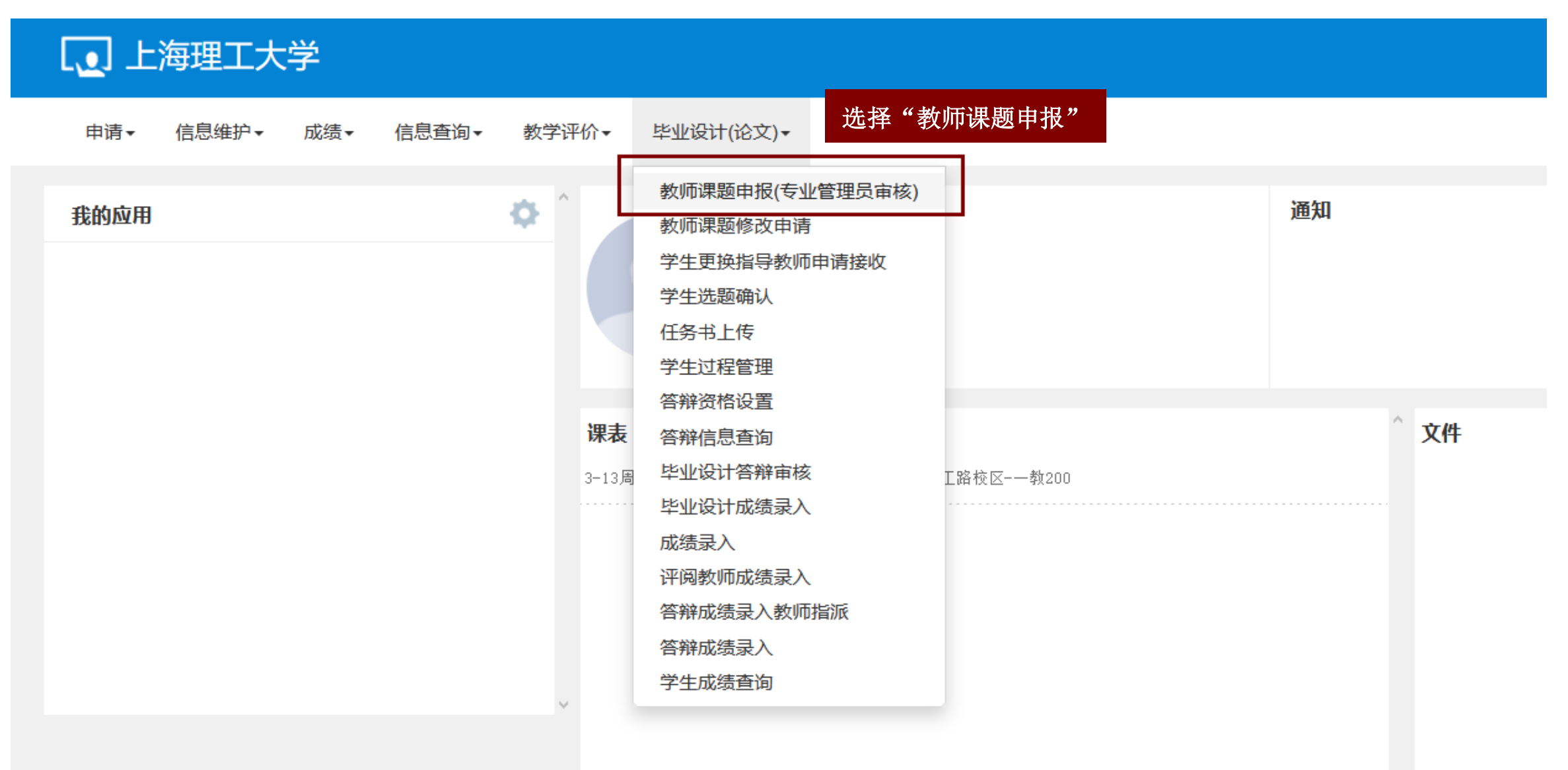

### 第二步:"增加"申报题目

| Annerse Triki & HEAL                 | 员审核)                       |                      |                                         |                                         |         |      |        |           |           |                                                                                                    |
|--------------------------------------|----------------------------|----------------------|-----------------------------------------|-----------------------------------------|---------|------|--------|-----------|-----------|----------------------------------------------------------------------------------------------------|
|                                      |                            |                      |                                         |                                         | 点击"增加   | "按钮  | + 1256 | 医修改       | x 删除 Q 查察 | ± 提交 C 撤销提                                                                                                    |
| 学年                                   | 2020-2021                  | ٠                    | 学期                                      | 1                                       | *       |      | 课题名称   | 16課題4     | 文、英文名称模称  | (音响                                                                                                    |
|                                      |                            |                      |                                         |                                         |         |      |        |           |           |                                                                                                    |
| 目报课题列表(当前毕业设计学年*                     | 字期 2020-2021学年第1学期         | 指导教师课题申报起止时间         | :2020-11-20 08:00:00 꿹 202              | 0-12-13 23:59:00 )                      |         |      |        |           |           | <u><u></u><u></u><u></u><u></u><u></u><u></u><u></u><u></u><u></u><u></u><u></u><u></u><u></u><u></u><u></u><u></u><u></u><u></u><u></u></u> |
| 目振速题列表(当前毕业设计学年)<br>81巻 课题审核状态课题保存状态 | 学期 2020-2021学年第1学期<br>课题名称 | 指导教师理题申报起止时间<br>(方向) | :2020-11-20 08:00:00 到 202<br>周向专业      | 0-12-13 23:59:00)<br>专业审核状态             | 現代期時 学4 | - 学期 |        | 11 GEBLIN | 主管学院      | <b>主义</b><br>接收人数上限                                                                                                    |
| 申报课题列表(当前毕业设计学年)<br>洗择 课题审核状态课题保存状态  | 字期 2020-2021学年第1学期<br>课题名称 | 指导教师理题申报起止时间<br>(方向) | :2020-11-20 08:00:00 到 202<br>周時专业<br>没 | 0-12-13 23:59:00)<br>专业审核状态<br>有符合条件记录: | 遊校御殿 学4 | - 学期 | . T    | 中国时间      | 主管学院      | 章 梁<br>隆牧人殺上開                                                                                                    |

# 第三步:填写题目相关信息(课题名称)

| 教师题 | 题目申报         | 所有打*内容<br>1)填入课题 | 为必填项<br>名称(方向) |    |      |               |    |      |       |   |
|-----|--------------|------------------|----------------|----|------|---------------|----|------|-------|---|
|     | *课题名称(方向)    |                  |                |    | 诲    | <b>課题英文名称</b> |    |      |       |   |
|     | *毕设场所        | 全部               |                | •  |      | *课题类型         | 全部 |      |       | * |
|     | *课题性质        | 全部               |                | •  |      | *课题来源         | 全部 |      |       | Ŧ |
|     | *课题难易程度      | 全部               |                | •  |      | *指导学生数        | 1  |      |       | * |
|     | *课题主管学院      | 机械工程学            | 院              | •  |      |               |    |      |       |   |
| *面  | 向学院年级专业      | LF               |                |    |      |               |    |      | 选择    |   |
|     | 学院           |                  | 专业             |    |      | 年级            |    | 操作   |       |   |
| 校四  | 内指导教师        |                  |                |    |      |               |    | 「增   | 加校内教师 |   |
|     | 类型           | 姓名               | 工号             |    | 部门   | 职称            |    | 联系电话 | 操作    |   |
| 校   | <b>孙指导教师</b> |                  |                |    |      |               |    | 「増   | 加校外教师 |   |
|     | 类型           |                  | 姓名             | 职称 | ₨/职务 | 自             | 垃  | 拍    | 喿作    |   |
|     |              |                  |                |    |      |               |    |      |       |   |
|     |              |                  |                |    |      |               |    |      |       |   |
|     | *课题简介        | r                |                |    |      |               |    |      |       |   |

保存草稿 提交 关闭

### 第三步:填写题目相关信息(毕设场所)

| 教师题目申报                               |                                            |                           |        |                          |               |      |       |        | × |
|--------------------------------------|--------------------------------------------|---------------------------|--------|--------------------------|---------------|------|-------|--------|---|
| 2)毕设场所<br>(如有在校外                     | 请选择:校F                                     | 内<br><sup>·</sup> 毕设的,请选择 | 髦"校外") | 课题英文名称                   |               |      |       |        | Ì |
| *毕设场所<br>*课题性质<br>*课题难易程度<br>*课题主管学院 | 全部       全部       校内       校外       机械工程学院 |                           | ▲<br>■ | *课题类型<br>*课题来源<br>*指导学生数 | 全部<br>全部<br>1 |      |       | *<br>* |   |
| *面向学院年级专业                            | <u>/</u>                                   | 专业                        |        | 年级                       |               | 操作   | 选择    |        |   |
| 校内指导教师                               |                                            |                           |        |                          |               | 增加   | 1校内教师 |        |   |
| 类型                                   | 姓名                                         | 工号                        | 部门     | 职称                       |               | 联系电话 | 操作    |        |   |
| 校外指导教师                               |                                            |                           |        |                          |               | 增加   | 1校外教师 |        |   |
| 类型                                   |                                            | 姓名                        | 职称/职务  | 単                        | 位             | 操    | 乍     |        |   |
| *课题简介                                |                                            |                           |        |                          |               |      |       |        |   |
|                                      |                                            |                           |        |                          |               | 保存草種 | 員 提交  | 关闭     |   |

# 第三步:填写题目相关信息(课题类型)

h.,

| 题目申报      |       |    |    |     |        |       |                |       |
|-----------|-------|----|----|-----|--------|-------|----------------|-------|
| *课题名称(方向) |       |    |    |     | 3) 课题类 | 型请全部送 | <b>选择:毕业</b> 设 | :H    |
| *毕设场所     | 全部    |    | •  |     | *课题类型  | 全部    |                |       |
| *课题性质     | 全部    |    | •  |     | *课题来源  | 全部    |                |       |
| *课题难易程度   | 全部    |    | •  |     | *指导学生数 | 毕业设计  |                |       |
| *课题主管学院   | 机械工程学 | 院  | •  |     |        |       |                |       |
| 面向学院年级专业  | /     |    |    |     |        |       |                | 选择    |
| 学院        |       | 专业 |    |     | 年级     |       | 操作             |       |
| 交内指导教师    |       |    |    |     |        |       | 増              | 加校内教师 |
| 类型        | 姓名    | 工号 |    | 部门  | 职称     |       | 联系电话           | 操作    |
| 交外指导教师    |       |    |    |     |        |       | 增              | 加校外教师 |
| 类型        |       | 姓名 | 职称 | /职务 | È      | 迫位    | ž              | 操作    |
| *课题简介     |       |    |    |     |        |       |                |       |
|           |       |    |    |     |        |       |                |       |

### 第三步:填写题目相关信息(课题性质)

L .

| 教师题目申报                                                       |                       |    |                 |     |      |      |     | * |
|--------------------------------------------------------------|-----------------------|----|-----------------|-----|------|------|-----|---|
| <ol> <li>4)课题性质可设计型</li> <li>现论研究型</li> <li>(请不要选</li> </ol> | 可选项为:<br>型<br>运填"其他") |    | 课题英文名称<br>*课题类型 | 全部  |      |      | -   | ^ |
| *课题性质                                                        | 全部                    | *  | *课题来源           | 全部  |      | -    | ,   |   |
| *课题难易程度                                                      | 全部                    |    | *指导学生数          | 1   |      |      | · ] |   |
| *课题主管学院                                                      | 理论研究类                 |    |                 |     |      |      |     |   |
| *面向学院年级专业                                                    | <br>/                 |    | <b>.</b>        |     |      | 选择   |     |   |
| 学院                                                           |                       | 专业 | 年级              |     | 操作   |      |     |   |
| 校内指导教师                                                       |                       |    |                 |     | 增加林  | 交内教师 |     |   |
| 类型                                                           | 姓名                    | 工号 | 部门    职称        | K I | 联系电话 | 操作   |     |   |
| 校外指导教师                                                       |                       |    |                 |     | 增加林  | 交外教师 |     |   |
| 类型                                                           | 姓                     | 名职 | 称/职务            | 单位  | 操作   | E    |     |   |
| *课题简介                                                        |                       |    |                 |     |      |      |     | > |
|                                                              | I _ I                 |    |                 |     |      |      |     | 1 |

保存草稿 提交 关闭

### 第三步:填写题目相关信息(课题来源)

h-

| *#882.6% (r) in       ************************************                                                                                                    | <b>师题目申报</b> |          |         | 5) 课题来派                  | 原可选项为:       |        |
|----------------------------------------------------------------------------------------------------|--------------|----------|---------|--------------------------|--------------|--------|
| 全部       ・       ・       ・       ・       ・       ・       ・       ・       ・       ・       ・       ・       ・       ・       ・       ・       ・       ・       ・       ・       ・       ・       ・       ・       ・       ・       ・       ・       ・       ・       ・       ・       ・       ・       ・       ・       ・       ・       ・       ・       ・       ・       ・       ・       ・       ・       ・       ・       ・       ・       ・       ・       ・       ・       ・       ・       ・       ・       ・       ・       ・       ・       ・       ・       ・       ・       ・       ・       ・       ・       ・       ・       ・       ・       ・       ・       ・       ・       ・       ・       ・       ・       ・       ・       ・       ・       ・       ・       ・       ・       ・       ・       ・       ・       ・       ・       ・       ・       ・       ・       ・       ・       ・       ・       ・       ・       ・       ・       ・       ・       ・       ・       ・       ・       ・       ・       ・       ・                                                                                                    | *课题名称(方向)    |          |         | 教学建       科学研究       生产实 | 没<br>充<br>践  |        |
| · 课题性质     全部     · 课题集编 保健     全部     · · · · · · · · · · · · · · · · · · ·                                                                                                    | 子们又加州        | 全部       | •       | (请个要                     | ·选琪"目拟")     |        |
| · #取数推易程度                                                                                                    | *课题性质        | 全部       | Ψ       | *课题来源                    | 全部           |        |
| · 课题主管学院     机械工程学院     · · · · · · · · · · · · · · · · · · ·                                                                                                    | *课题难易程度      | 全部       | •       | *指导学生数                   | 全部           |        |
| 和字研究<br>生产实践       学院     专业     年級     操作       学院     专业     年級     操作       校内指导教师     近号     部门     职称     联系电话     操作       类型     姓名     工号     部门     职称     联系电话     操作       検外指导教师     単名     工号     部门     即称     単気     操作       *課題简介     姓名     取标/职务     单位     操作                                                                                                    | *课题主管学院      | 机械工程学院   | •       |                          | 自拟           |        |
| ÝR $\overline{\psi}u$ $\overline{\psi}u$ $\overline{\psi}x$ ÉVDHIBBÝUM $\overline{UG}$ $\overline{UG}$ $\overline{BU}$ $\overline{URN}$ $\overline{WSRBIG}$ $\overline{H}f$ $\underline{\psi}D$ $\underline{UG}$ $\overline{BU}$ $\overline{BUN}$ $\overline{BKSBIG}$ $\overline{H}f$ $\underline{\psi}D$ $\underline{UG}$ $\overline{BWN}$ $\underline{PU}$ $\underline{PU}$ $\underline{UG}$ $\underline{\psi}D$ $\underline{UG}$ $\underline{URN}$ $\underline{PU}$ $\underline{PU}$ $\underline{UG}$ $\underline{\psi}D$ $\underline{UG}$ $\underline{URN}$ $\underline{PU}$ $\underline{PU}$ $\underline{UG}$ $\underline{W}$ $\underline{UG}$ $\underline{UG}$ $\underline{UG}$ $\underline{UG}$ $\underline{W}$ $\underline{UG}$ $\underline{UG}$ $\underline{UG}$ $\underline{UG}$ $\underline{W}$ $\underline{UG}$ $\underline{UG}$ < | 面向学院年级专业     | <u>.</u> |         |                          | 科学研究<br>生产实践 |        |
| 校内指导教师     近日     部门     职称     联系电话     操作            後外<br>時学教师           近日     部门          取称          联系电话          操作             後外<br>後外<br>後知           近日          部门          取称          联系电话          操作             後外<br>後型           姓名           近日          取称          取和           重加               姓名           姓名           取称           重加           集                 近日           近和           取称           集           集                  近日           取称           集                     年                                                                                                    | 学院           |          | <b></b> | 年级                       | ł            | 操作     |
|                                                                                                    | 校内指导教师       |          |         |                          |              | 增加校内教师 |
| 控外指导教师         増加校外教师           类型         姓名         职称/职务         单位         操作           *课题简介                                                                                                    | 类型           | 姓名       | 工号      | 部门    职称                 | 、 联系电话       | 操作     |
| 类型         姓名         职称/职务         单位         操作           *课题简介                                                                                                    | 校外指导教师       |          |         |                          |              | 增加校外教师 |
| *课题简介                                                                                                    | 类型           | 姓        | 名职科     | 尔/职务                     | 单位           | 操作     |
|                                                                                                    | *课题简介        |          |         |                          |              |        |

### 第三步:填写题目相关信息(课题难易程度)

| 如师题目申报        |       |      |       |        |    |      | l l   |
|---------------|-------|------|-------|--------|----|------|-------|
| *课题名称(方向)     |       |      |       | 课题英文名称 |    |      |       |
| *毕设场所         |       |      | *     | *课题类型  | 全部 |      | •     |
| 6) 课题难》       | 易程度请选 | 择:中等 | •     | *课题来源  | 全部 |      |       |
| *课题难易程度       | 全部    |      | *     | *指导学生数 | 1  |      |       |
| *课题主管学院       | 全部    |      |       |        |    |      |       |
| ★盂白光腔/〒/ロマ≁-ハ | 前单    |      |       |        |    |      |       |
| *囬问子阮午级专业     | 难     |      |       |        |    |      | 选择    |
| 学院            |       | 专业   |       | 年级     |    | 操作   |       |
| 校内指导教师        |       |      |       |        |    | 增加   | u校内教师 |
| 类型            | 姓名    | 工号   | 部门    | 职称     | I  | 联系电话 | 操作    |
| 校外指导教师        |       |      |       |        |    | 增加   | 口校外教师 |
| 类型            |       | 姓名   | 职称/职务 | 单      | 位  | 操    | 作     |
| *课题简介         |       |      |       |        |    |      |       |

保存草稿 提交 关闭

#### 第三步:填写题目相关信息(指导学生数)

教师题目申报 \*课题名称(方向) 课题英文名称 7) 按照"一人一题原则" \*毕设场所 全部 Ŧ 指导学生数必须填写:1 不得填写其他数字 \*课题性质 全部 Ŧ -\*课题难易程度 \*指导学生数 全部 w . 全部 \*课题主管学院 机械工程学院 Ŧ \*面向学院年级专业 2 3 学院 专业 年级 5 6 校内指导教师 7 8 类型 姓名 工号 部门 职称 -V.V.V. D.NH 1215.1 校外指导教师 增加校外教师 类型 姓名 职称/职务 单位 操作 \*课题简介

**×** 

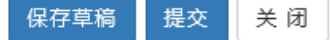

### 第三步:填写题目相关信息(课题主管学院)

| 题目甲报      |       |          |          |      |        |    |      |       |      |
|-----------|-------|----------|----------|------|--------|----|------|-------|------|
| *课题名称(方向) |       |          |          | 谍    | 题英文名称  |    |      |       |      |
| *毕设场所     | 全部    |          | •        |      | *课题类型  | 全部 |      |       |      |
| *课题性质     | 全部    |          |          |      | *课题来源  | 全部 |      |       |      |
| 8)课题主管    | 学院请选  | 择:机械工程学) | <b>浣</b> |      | *指导学生数 | 1  |      |       |      |
| *课题主管学院   | 机械工程学 | 完        | *        |      |        |    |      |       |      |
| 面向学院年级专业  |       |          |          |      |        |    |      | 选     | 择    |
| 学院        |       | 专业       |          |      | 年级     |    |      | 操作    |      |
| 内指导教师     |       |          |          |      |        |    |      | 增加校内教 | b Ji |
| 类型        | 姓名    | 工号       |          | 部门   | 职称     |    | 联系电话 | 操     | 刣    |
| 外指导教师     |       |          |          |      |        |    |      | 增加校外教 | 友明   |
| 类型        |       | 姓名       | 职称       | ₨/职务 | 自      | 鉝  |      | 操作    |      |
|           |       |          |          |      |        |    |      |       |      |
| *课题简介     |       |          |          |      |        |    |      |       |      |
|           |       |          |          |      |        |    |      |       |      |
|           | I     |          |          |      |        |    |      | 保存草稿  | 捍    |

### 第三步:填写题目相关信息(面向专业设置)

| <b>教师</b> 题[ | 目申报            |      |    |              |          |      |            | 选 | 择专业        |                     |                                                             |                  |          |
|--------------|----------------|------|----|--------------|----------|------|------------|---|------------|---------------------|-------------------------------------------------------------|------------------|----------|
| 1            | 谭题名称(方向)       |      |    | 谭            | 夏英文名称    |      |            |   | 学院         | 机械工程学               | 院 ▼ €                                                       | 专业 按专业代码或专业名称查询  |          |
|              | "毕设场所          | 全部   |    | Ŧ            | "课题类型 全部 |      | •          |   |            |                     |                                                             |                  |          |
|              | "课题性质          | 全部   |    |              | "課題来源 全部 |      |            |   |            |                     | <del>بر</del>                                               | 点击"查询"按钮         | 查询       |
|              | "課證難易程度        | 全部   |    | . 1          | 留导学生数 1  |      | ×.         |   |            |                     |                                                             |                  | <u>^</u> |
|              | "课题主管学院        | 机械工程 | 产院 |              |          |      |            |   | <u> </u> 5 | 业代码<br>1404         | 专业名称 ◆                                                      | 学院               |          |
| *面向          | 学院年级专业         | V    |    | 4            | 主"法      | 译"按钮 | 10.00      |   |            | 1211                | 电气T程及其自动化 (1211)                                            | 机械工程学院           |          |
|              | 2 - 120 1      | 50:  |    | <u> </u>     |          | 十 汉伍 | . Constant |   |            | 1408                | 电气工程及其自动化(1408)                                             | 机械工程学院           |          |
|              | 学院             |      | 专业 |              | 年級       | 揮    | HT:        |   |            | 1409                | 机器人工程(1409)                                                 | 机械工程学院           |          |
| 校内           | 指导教师           |      |    |              |          |      | 電加速用數明     |   |            | 1441                | 机械类(1441)                                                   | 机械工程学院           |          |
|              | or coordinated |      | 1  |              |          |      |            | [ |            | 1401                | 机械设计制造及其自动化(1401)                                           | 机械工程学院           |          |
|              | 类型             | 姓名   | Iê | 部门           | 职称       | 联系电话 | 操作         | [ |            | 1407                | 机械设计制造及其自动化(国际工程)(中德合                                       | 計作)(1407) 机械工程学院 |          |
| 校外           | 指导教师           |      |    |              |          | 1    | 相加较外数师     | [ |            | 1406                | 机械设计制造及其自动化(卓越班)(1406)                                      | 机械工程学院           |          |
|              | 类型<br>• 建超简介   |      | 姓名 | <b>职称/职务</b> | 単位       |      | 1917       |   |            | 9) 可<br>例<br>材<br>材 | 「同时面向多个专业学生进行进<br>」如同时选择:<br>L械设计制造及其自动化、<br>L械卓越班、<br>L械中德 | 先题               | 1-8 共8条  |
|              |                |      |    |              |          | R.   | 存草稿 提交 美闭  | e |            |                     |                                                             |                  | 确定取      |

# 第三步:填写题目相关信息(面向年级设置)

| *课题名称(方向) |       |                       |                  | ];     | 果题英文名称 |     |       |       |   |
|-----------|-------|-----------------------|------------------|--------|--------|-----|-------|-------|---|
| *毕设场所     | 全部    |                       | •                |        | *课题类型  | 全部  |       |       | , |
| *课题性质     | 全部    |                       | •                |        | *课题来源  | 全部  |       |       | , |
| *课题难易程度   | 全部    |                       | •                |        | *指导学生数 | 1   |       |       | , |
| *课题主管学院   | 机械工程学 | 院                     |                  |        |        |     |       |       |   |
| 面向学院年级专业  | /     |                       |                  |        |        |     |       | 选择    |   |
|           |       | ÷.u.                  |                  | 10)年级1 | 清选择:20 | 17级 | 18 /2 |       |   |
| 字院        |       | <b> </b>              |                  |        | 年级     |     | 採作    |       |   |
| 机械工程学     | 院     | 机械设计制造及其自             | 目动化(1401)        | 2017   |        | ~   | 删除    |       |   |
| 机械工程学     | 院     | 机械设计制造及其自<br>程)(中德合作) | 动化(国际工<br>(1407) | 2017   |        | ~   | 删除    |       |   |
| 机械工程学     | 院     | 机械设计制造及其自<br>(1406)   | 动化(卓越班)          | 2017   |        | ~   | 删除    |       |   |
| 交内指导教师    |       |                       |                  |        |        |     | 背     | 伽校内教师 |   |
| 类型        | 姓名    | 工号                    |                  | 部门     | 职称     |     | 联系电话  | 操作    |   |
| 校外指导教师    |       |                       |                  |        |        |     | 撑     | 伽校外教师 |   |
| 类型        |       | 姓名                    | 职称               | /职务    | 单      | 砬   | ł     | 操作    |   |
|           |       |                       |                  |        |        |     |       |       | È |

# 第三步:填写题目相关信息(增加指导教师)

|    | *運题夕称(方向)       |       |               |                      |            | 1            | 里颚茁文夕称                     |             |         |          |   |
|----|-----------------|-------|---------------|----------------------|------------|--------------|----------------------------|-------------|---------|----------|---|
|    | [면다]/아다 23 카이   |       |               |                      |            | ,            | 木运天人口们                     |             |         |          |   |
|    | *毕设场所           | 全部    |               |                      | *          |              | *课题类型                      | 全部          |         |          |   |
|    | *课题性质           | 全部    |               |                      | *          |              | *课题来源                      | 全部          |         |          | Ŧ |
|    | *课题难易程度         | 全部    |               |                      | Ŧ          |              | *指导学生数                     | 1           |         |          | Ŧ |
|    | *课题主管学院         | 机械工程学 | 院             |                      | *          |              |                            |             |         |          |   |
| *[ | 面向学院年级专业        | 4     |               |                      |            |              |                            |             |         | 选择       |   |
|    | 学院              |       |               | <b></b><br>专 业       |            |              | 年级                         |             | 操作      | 乍        |   |
|    | 机械工程学           | 院     | 机械设计制         | 造及其自动化               | (1401)     | 2017         |                            | ~           | 删略      | <b>余</b> |   |
|    | 机械工程学           | 院     | 机械设计制<br>程)(f | 造及其自动化<br>P德合作)(1407 | (国际工<br>)) | 2017         |                            | ~           | 删图      | <b>余</b> |   |
|    | 机械工程学           | 院     | 机械设计制         | 造及其自动化(<br>(1406)    | 卓越班)       | 2017         |                            | ~           | 删图      | <b>余</b> |   |
| 杉  | 交内指导教师          |       |               |                      | 学<br>原     | 院遵循'<br>则,无须 | '一题一位<br><sup>页</sup> 增加校内 | 指导教<br>教师   | 师" ->   | 增加校内教师   |   |
|    | 类型              | 姓名    |               | 工号                   |            | 部门           | 职称                         |             | 联系电话    | 操作       |   |
| 杉  | 於外指导教师          |       |               |                      |            | 如有企          | 业导师一同<br>增加校外建             | 司指导,<br>如而" | 请<br>#∰ | 增加校外教师   |   |
|    | <del>사</del> 귀비 |       | ***           |                      | 阳寂/        |              |                            |             |         | 揭作       |   |

# 第三步:填写题目相关信息(增加指导教师)

h.,

| ₩.    |     |                         |                                                                                                    |             |    |                                                                                                    | 选择                                                                                                    |
|-------|-----|-------------------------|----------------------------------------------------------------------------------------------------|-------------|----|----------------------------------------------------------------------------------------------------|----------------------------------------------------------------------------------------------------|
|       |     | 专业                      |                                                                                                    |             | 年级 | 操                                                                                                    | 作                                                                                                    |
| 学院    | 机械  | 设计制造及其自动                | 化(1401)                                                                                                    | 2017        | ~  | 册                                                                                                    | 除                                                                                                    |
| 学院    | 机械词 | 设计制造及其自动<br>程)(中德合作)(14 | 化(国际工<br>407)                                                                                                    | 2017        | ~  | 册                                                                                                    | 除                                                                                                    |
| 学院    | 机械设 | 设计制造及其自动<br>(1406)      | 化(卓越班)                                                                                                    | 2017        | ~  | <del>B</del>                                                                                                    | 除                                                                                                    |
|       |     |                         |                                                                                                    |             |    |                                                                                                    | 增加校内教师                                                                                                    |
| 姓名    |     | 工号                      |                                                                                                    | 部门          | 职称 | 联系电话                                                                                                    | 操作                                                                                                    |
| 11)如有 | 「校外 | 导师,请如                   | 实填写教                                                                                                    | <b>败师信息</b> |    | [                                                                                                    | 增加校外教师                                                                                                    |
|       | 姓   | 名                       | 职称                                                                                                    | 佩务          | 单位 |                                                                                                    | 操作                                                                                                    |
|       |     |                         |                                                                                                    |             |    |                                                                                                    | 删除                                                                                                    |
| ì     |     |                         |                                                                                                    |             |    |                                                                                                    |                                                                                                    |
|       | レ   | 上                       | 上      专业       产院     机械设计制造及其自动       洋院     机械设计制造及其自动       程)(中德合作)(14       洋院     机械设计制造及其自动       推名     工号       11) 如有校外导师,请如       姓名 | <           | <  | 年級       確認     机械设计制造及其自动化(401)     2017       確認     机械设计制造及其自动化(国际工程)(中德合作)(1407)     2017       確認     机械设计制造及其自动化(406)     2017       確認     工号     部门       姓名     工号     部门       取称     11) 如有校外导师,请如实填写教师信息 | 年級     操       印城设计制造及其自动化(1401)     2017     第       市院     印城设计制造及其自动化(国际工程)(中德合作)(1407)     2017     第       市院     印城设计制造及其自动化(库越班)(1406)     2017     第       世名     工号     部门     照称       世名     工号     部门     三 |

提交 关闭

保存草稿

### 第三步:填写题目相关信息(课题简介)

| 剶 | <b>币题目申报</b>                                                                |      |           |        |      |    | <b>×</b> |
|---|-----------------------------------------------------------------------------|------|-----------|--------|------|----|----------|
|   | 学院                                                                          |      |           | 年级     | 操作   |    | ^        |
|   | 机械工程学院     机械设计制造及其自动化(1401)       机械工程学院     机械设计制造及其自动化(国际工程)(中德合作)(1407) |      | 2017      | ~      | 删除   |    |          |
|   |                                                                             |      | 国际工 2017  | 2017 ~ |      | 删除 |          |
|   | 机械工程学院 机械设计制造及其自动化(卓越班)<br>(1406)                                           |      | 包越班) 2017 | ~      | 删除   |    |          |
|   | 校内指导教师 增加校内教师                                                               |      |           |        |      |    |          |
|   | 类型 姓谷                                                                       | 3 工号 | 部门        | 职称     | 联系电话 | 操作 |          |
|   | 校外指导教师                                                                      |      |           |        |      |    |          |
|   | 12) 课题简介请按昭原"立题卡"要求填写                                                       |      |           | 单位     | 操作   |    |          |
|   |                                                                             |      |           |        |      | 删除 |          |
|   | *课题简介                                                                       |      |           |        |      |    |          |
|   | 附件 13)如有其他课题相关文件可作为"附件"上传 🗖 选择文件                                            |      |           |        |      |    |          |

关闭

提交

保存草稿